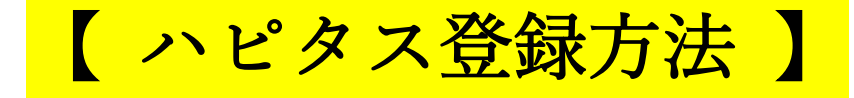

こんにちは、たてもんです^^

ハピタスの登録方法について解説していきます。

とても簡単にできますので、

まずは、ハピタスのホームページにアクセスしましょう!

こちらのアドレスをクリック↓↓↓

https://hapitas.jp/register?i=22641431&route=pcText

ハピタス登録画面にとびます。

①トップページの「登録無料!カンタン1分 今すぐポイントを貯め

る!」をクリック!

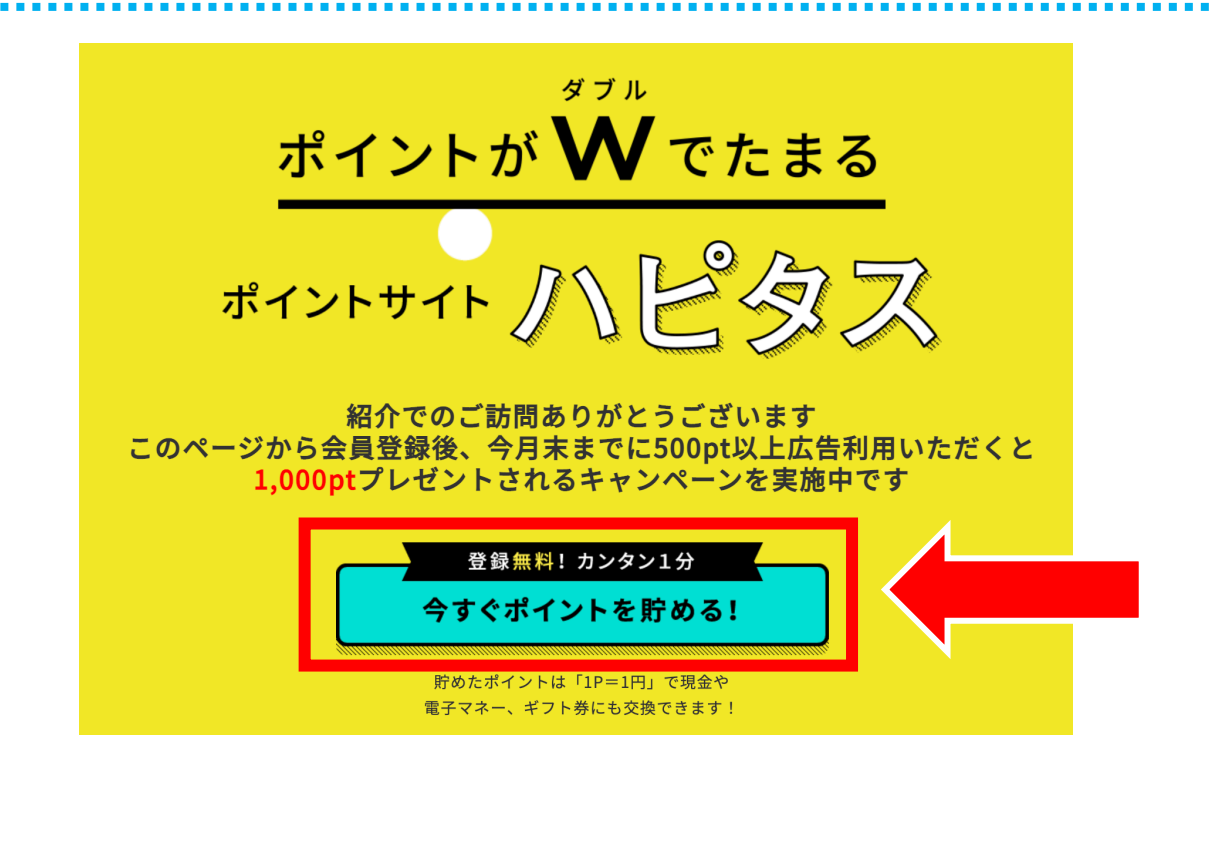

## ② 必要事項を入力して「次へ」をクリック!

メールアドレス、パスワード、ニックネームを

入力して「次へ」をクリック。

※メールアドレスはGmailやYahoo!メールなどでも問題ないです。

|                                                          | STEP 1 STEP 2   会員情報入力 属性情報入力                                              |  |
|----------------------------------------------------------|----------------------------------------------------------------------------|--|
| <b>翔</b> メールアドレス                                         | example@hapitas.jp<br>*携帯メールアドレスはご登録いただけません。<br>+Yahoo!メールをお使いの方は必ずお読みください |  |
| パスワード<br>「半角英数字」「.」「-」「」<br>使用し、8文字以上で入力して<br>ださい        | ا <del>د</del> (                                                           |  |
| 57月 ニックネーム<br>半角英数字20文字以内 ※ご <sup>299</sup><br>の変更はできません |                                                                            |  |
|                                                          | 次へ                                                                         |  |

③ 必要事項を入力して「同意して送信」をクリック!

必要事項を入力して利用規約に同意したら

「同意して送信」をクリック。

| togst, totast-r.<br> -¦- Hapitas  |                                           |  |
|-----------------------------------|-------------------------------------------|--|
| 新規会員登録フォーム                        |                                           |  |
|                                   | STEP 1 STEP 2 STEP 3   会員情報入力 属性情報入力 登録完了 |  |
| <u>必須</u> 性別                      | ◎ 男性 ○女性                                  |  |
| 必須職業                              | 会社員 ♥                                     |  |
| <b>必須</b> 都道府県                    | [東京都 ✔]                                   |  |
| <b>必須</b> 生年月日                    | • 年 • 月 • 日                               |  |
| <b>必須</b> メールマガジン購読               | ● 希望する (※プレゼントポイントつき) ○希望しない              |  |
| □ 「個人情報の取り扱いについて」と「ハピタス利用規約」に同意する |                                           |  |
| 戻                                 | る 同意して送信                                  |  |

④ 登録完了画面になります! 登録完了画面になったら、登録したメールアドレスの メールを確認。 その買うを、もっとハッピーに。 STEP 3 登録完了 属性情報入力 会員情報入力 スキップしてホームへ ようこそハピタスへ! あなたにピッタリのショップを紹介したいので、少 しだけ質問をさせてください。 10pt 質問に回答いただくと 300pt おすすめショップ利用で をプレゼントします! さっそく START!

⑤「【ハピタス】登録完了のお知らせ|メールを確認! 登録したメールアドレスのメール「登録完了のお知らせ」を開いて 下記URLをクリック。 【ハピタス】登録完了のお知らせ 受信トレイ×  $\square$ ハピタス support@hapitas.jp sendgrid.net 経由 22:53 (3 分前) 5 To 自分 tatemon370様 ハピタスへのご登録手続きが完了いたしました。 ご登録ありがとうございました。 引き続き下記のURLよりメールアドレスを認証することで、ポイントを貯めたり、ポイントを

https://hapitas.jp/verify\_email/finish?key=23104892&unique\_id=c4dc405f3c1d1de1cbf96be8d4037cff

\*上記URLはメール配信から1時間有効です。有効期限を超過した場合は、以下のページから認証手続き をお試しください。

https://hapitas.jp/verify\_email

すでにメールアドレスの認証手続きが完了されている場合は、再度の手続きは不要です。

子マネーへ交換したりと、ハピタスを楽しめるようになります。

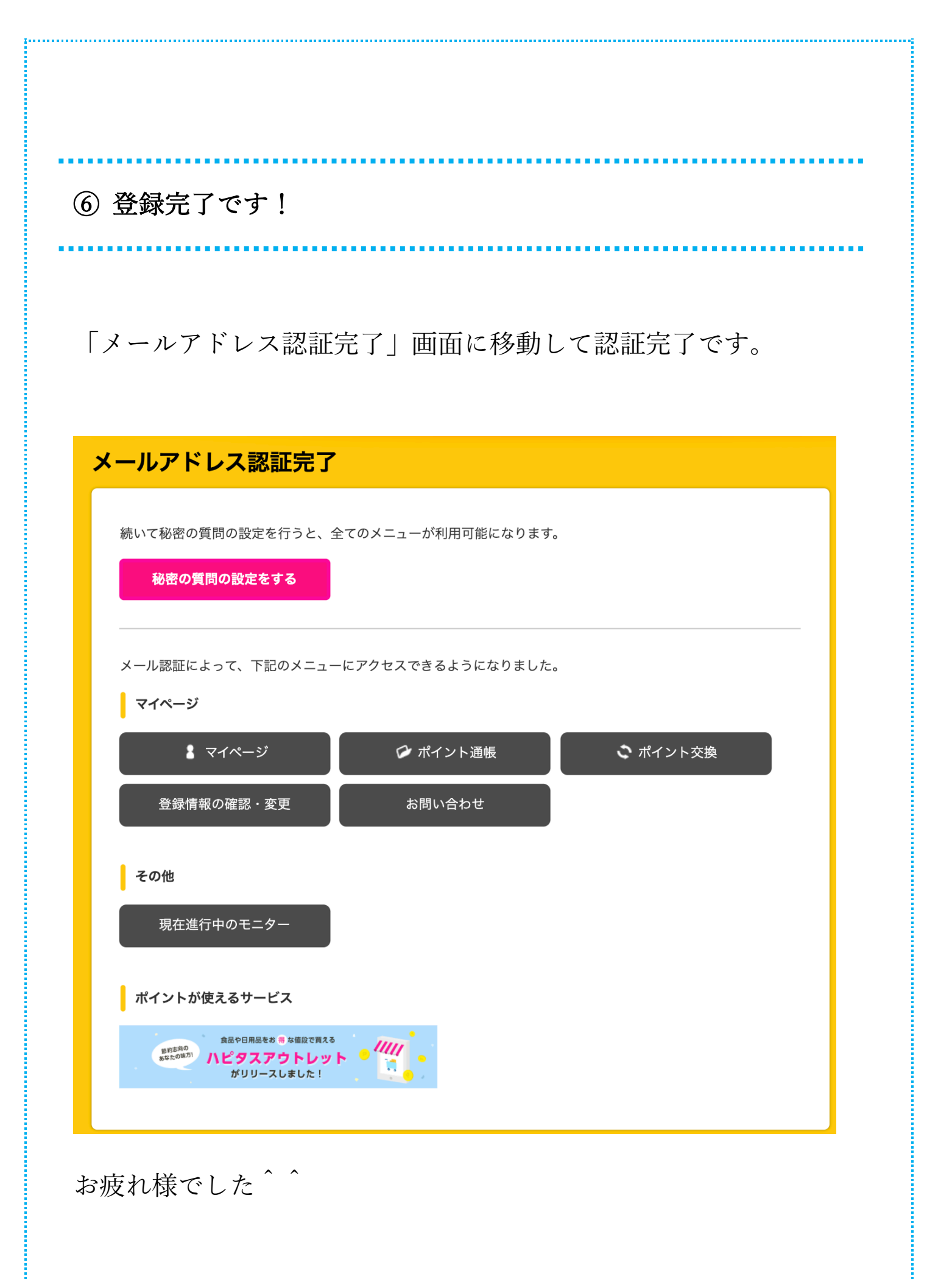